# **3.4.1. Enable the standard PMX stored procedure**

The following sections describe the process of enabling the standard PMX stored procedure with Microsoft SQL (section 3.4.1.1) and SAP HANA (section 3.4.1.2).

### 3.4.1.1. With Microsoft SQL Server

After the configuration is done, you need to enable the (custom) stored procedures in the stored procedure of SAP named "SBO\_TransactionNotification".

When applying the Produmex Add-on the first time to a database, you also need to adapt the stored procedure "SBO\_SP\_TransactionNotification".

1. Open SQL Server Management Studio and connect to your database server.

2. Expand the Databases folder and locate the database to which you want to apply the Produmex Add-on.

3. Open this database directory and open the "Programmability\Stored Procedures" subdirectory.

4. Locate the "dbo.PMX\_SP\_TransactionNotification" stored procedure, right-click it and select "Modify".

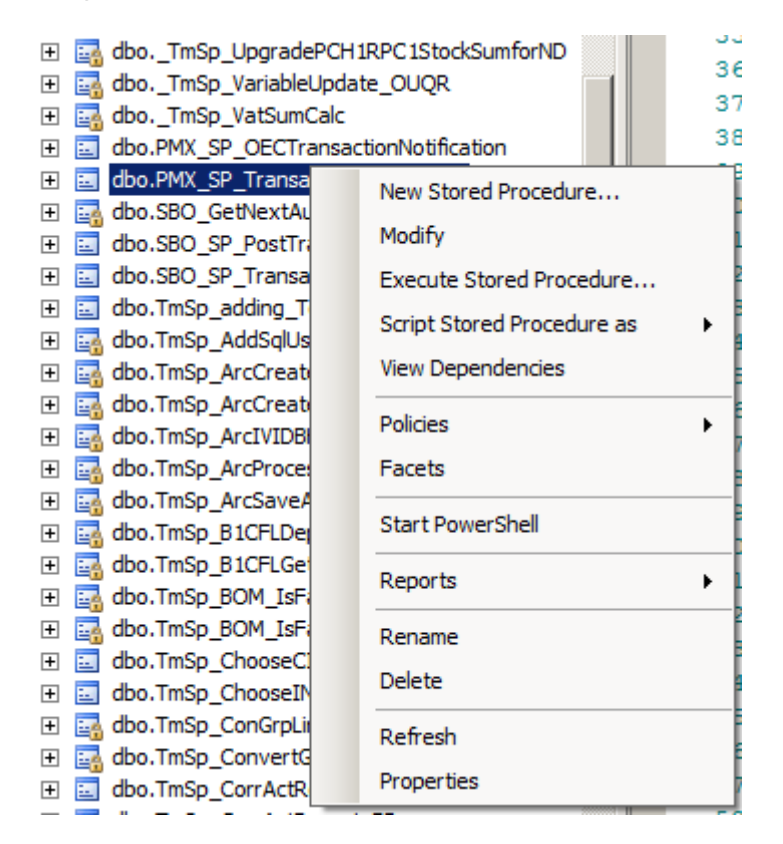

5. Locate the "Produmex Logex Addon Code" at the end of this stored procedure (see illustration below)

Last

update: 2021/06/24 implementation:wms:install\_standardstoredprocedure https://wiki.produmex.name/doku.php?id=implementation:wms:install\_standardstoredprocedure 2021/06/24

| 8113]                                                                                                    |
|----------------------------------------------------------------------------------------------------|
| 8114Following code must be added to the stored procedure SBO_SP_TransactionNotification                         |
| 8115to execute the PMX stored procedure:                                                                        |
| 8116                                                                                                    |
| 8117                                                                                                    |
| 8118Start executing Produmex Logex Addon code                                                                   |
| 8119                                                                                                    |
| 8120BEGIN TRY                                                                                                   |
| 8121 EXEC [dbo].[PMX_SP_TransactionNotification]                                                                |
| 8122 @object_type,                                                                                              |
| 8123 @transaction_type,                                                                                         |
| 8124 @num_of_cols_in_key,                                                                                       |
| 8125 @list_of_key_cols_tab_del,                                                                                 |
| 8126 @list_of_cols_val_tab_del,                                                                                 |
| 8127 @error = @error OUTPUT,                                                                                    |
| 8128 @error_message = @error_message OUTPUT                                                                     |
| 8129END TRY                                                                                                    |
| 8130BEGIN CATCH                                                                                                 |
| 8131 SET @error = ERROR_NUMBER()                                                                                |
| 8132 SET @error_message = ERROR_MESSAGE()                                                                       |
| 8133 DECLARE @msg as NVARCHAR(255)                                                                              |
| 8134 SET @msg = SUBSTRING('PMX_SP: sql error ' + CAST(ERROR_NUMBER() AS NVARCHAR) + ' : ' + ERROR_MESSAGE()     |
| 8135 + ISNULL( ' line ' + CAST(ERROR_LINE() AS NVARCHAR), '' ) + ISNULL( ' in ' + ERROR_PROCEDURE(), '' ),1,255 |
| 8136 EXEC xp_logevent 999999, @msg, ERROR                                                                       |
| 8137END CATCH;                                                                                                  |
| 8138                                                                                                    |
| 8139End executing Produmex Logex Addon code                                                                     |
| 8140 L********************************                                                                          |

6. Copy the "Produmex Logex Addon Code".

Now paste the code into the "dbo.SBO\_SP\_TransactionNotification" stored procedure as follows.

7. Locate the "dbo.SBO\_SP\_TransactionNotification" stored procedure, right-click it and selectModify.

| 🗄 🔤 apoimsp_variableupdate                                                                                                    | _00QK                                        |  |  |  |  |
|----------------------------------------------------------------------------------------------------|----------------------------------------------|--|--|--|--|
|                                                                                                    | dbo. TmSp_VatSumCalc                         |  |  |  |  |
| dbo.PMX_SP_OECTransaction dbo.PMX_SP_OECTransaction dbo.PMX_SP_OECTCTransaction dbo.PMX_SP_OECTCT dbo.PMX_SP_OECTCT dbo.                                                                                                    | dbo.PMX SP OECTransactionNotification        |  |  |  |  |
| dbo.PMX_SP_TransactionNo                                                                                                    | dbo.PMX_SP_TransactionNotification           |  |  |  |  |
| 🛨 🔜 dbo.SBO_GetNextAutoKey                                                                                                    | dbo.SBO_GetNextAutoKey                       |  |  |  |  |
| 🕀 🗾 dbo.SBO_SP_PostTransaction                                                                                                    | dbo.SBO_SP_PostTransactionNotice             |  |  |  |  |
| 🛨 📃 dbo.SBO_SP_TransactionNr                                                                                                    | dbo.SBO_SP_TransactionNotification           |  |  |  |  |
| 🕀 🔄 dbo.TmSp_adding_To                                                                                                    | New Stored Procedure                         |  |  |  |  |
| 🛨 🔄 dbo.TmSp_AddSqlUser                                                                                                    | Modify                                       |  |  |  |  |
| 🕀 🔄 dbo.TmSp_ArcCreateD                                                                                                    |                                              |  |  |  |  |
| 🕀 🔄 dbo.TmSp_ArcCreateI                                                                                                    | Execute Stored Procedure                     |  |  |  |  |
| 🕀 🛃 dbo.TmSp_ArcIVIDBHe                                                                                                    | Script Stored Procedure as                   |  |  |  |  |
|                                                                                                    | View Dependencies                            |  |  |  |  |
| 🕀 🛃 dbo.TmSp_ArcSaveArc                                                                                                    |                                              |  |  |  |  |
| 🕀 📴 dbo.TmSp_B1CFLDepl                                                                                                    | Policies •                                   |  |  |  |  |
| 🕀 📴 dbo.TmSp_B1CFLGetD                                                                                                    | Eacota                                       |  |  |  |  |
| 🕀 📴 dbo.TmSp_BOM_IsFat                                                                                                    |                                              |  |  |  |  |
| 🕀 📴 dbo.TmSp_BOM_IsFat                                                                                                    | Start PowerShell                             |  |  |  |  |
| 🕀 📃 dbo.TmSp_ChooseCIN                                                                                                    |                                              |  |  |  |  |
| 🕀 📃 dbo.TmSp_ChooseINV                                                                                                    | Reports •                                    |  |  |  |  |
| 🕀 📴 dbo.TmSp_ConGrpLine                                                                                                    |                                              |  |  |  |  |
| 🛨 📴 dbo.TmSp_ConvertGrp                                                                                                    | Rename                                       |  |  |  |  |
| Image: Book Strain Book Strain Book Str | Delete                                       |  |  |  |  |
| 🛨 📃 dbo.TmSp_CorrActRep                                                                                                    |                                              |  |  |  |  |
| Image: Book State State Sta | Refresh                                      |  |  |  |  |
| Image: Image: | Properties                                   |  |  |  |  |
| 🕀 🔄 dbo.TmSp_CreateIVIR                                                                                                    |                                              |  |  |  |  |
| Image: Book State State Sta | 🗄 📑 dbo.TmSp_DAB002_Top5BPFutureRemitByAgeDa |  |  |  |  |
| End dbo.TmSp_DAB002_Top5BPOverdue90PDayByAc                                                                                                    |                                              |  |  |  |  |
|                                                                                                    |                                              |  |  |  |  |

8. Paste the "Produmex Logex Addon Code" at the end of it. With a new installation you will see a marked area like "- ADD YOUR CODE HERE".

9. Uncomment the SP by clicking on the Uncomment button in SQL Management Studio.

3/6

| SQLQue | ry4.sql5_41 (sa (63))* SQLQuery3.sql5_41 (sa (61)) SQLQuery2.sql5_41 (sa (59))* SQLQuery1.sql5_41 (sa (55)) | - |  |  |  |  |
|--------|----------------------------------------------------------------------------------------------------|---|--|--|--|--|
| 19     |                                                                                                    |   |  |  |  |  |
| 20     | Return values                                                                                               |   |  |  |  |  |
| 21     | declare @error int Result (0 for no error)                                                                  |   |  |  |  |  |
| 22     | declare @error message nvarchar (200) Error string to be displayed                                          |   |  |  |  |  |
| 23     | select @error = 0                                                                                           |   |  |  |  |  |
| 24     | select @error message = N'Ok'                                                                               |   |  |  |  |  |
| 25     |                                                                                                    |   |  |  |  |  |
| 26     |                                                                                                    |   |  |  |  |  |
| 27     |                                                                                                    |   |  |  |  |  |
| 28     |                                                                                                    |   |  |  |  |  |
| 29     | ***********************************                                                                         |   |  |  |  |  |
| 30     | Start executing Produmex Logex Addon code                                                                   |   |  |  |  |  |
| 31     |                                                                                                    |   |  |  |  |  |
| 32     | BEGIN TRY                                                                                                   |   |  |  |  |  |
| 33     | EXEC [dbo].[PMX_SP_TransactionNotification]                                                                 |   |  |  |  |  |
| 34     | <pre>@object_type,</pre>                                                                                    |   |  |  |  |  |
| 35     | <pre>@transaction_type,</pre>                                                                               |   |  |  |  |  |
| 36     | @num of cols in key,                                                                                        |   |  |  |  |  |
| 37     | <pre>@list_of_key_cols_tab_del,</pre>                                                                       |   |  |  |  |  |
| 38     | <pre>@list_of_cols_val_tab_del,</pre>                                                                       |   |  |  |  |  |
| 39     | <pre>@error = @error OUTPUT,</pre>                                                                          |   |  |  |  |  |
| 40     | - @error_message = @error_message OUTFUT                                                                    |   |  |  |  |  |
| 41     | END TRY                                                                                                    |   |  |  |  |  |
| 42     | BEGIN CATCH                                                                                                 |   |  |  |  |  |
| 43     | SET @error = ERROR_NUMBER()                                                                                 |   |  |  |  |  |
| 44     | SET @error_message = ERROR_MESSAGE()                                                                        |   |  |  |  |  |
| 45     | DECLARE @msg as NVARCHAR(255)                                                                               |   |  |  |  |  |
| 46     | A SET @msg = SUBSTRING('EMX_SP: sql error ' + CAST(ERROR_NUMBER() AS NVARCHAR) + ' : ' + ERROR_MESSAGE()    |   |  |  |  |  |
| 47     | + ISNULL( ' line ' + CAST(ERROR_LINE() AS NVARCHAR), '' ) + ISNULL( ' in ' + ERROR_PROCEDURE(), '' ),1,255) |   |  |  |  |  |
| 48     | EXEC xp_logevent 999999, @msg, ERROR                                                                        |   |  |  |  |  |
| 49     | END CATCH;                                                                                                  |   |  |  |  |  |
| 50     |                                                                                                    |   |  |  |  |  |
| 51     | End executing Frodumex Logex Addon code                                                                     |   |  |  |  |  |
| 52     |                                                                                                    |   |  |  |  |  |
| 53     |                                                                                                    |   |  |  |  |  |
| 54     |                                                                                                    |   |  |  |  |  |
| 55     | Select the return values                                                                                    |   |  |  |  |  |
| 56     | Select gerror, gerror_message                                                                               |   |  |  |  |  |
| 5/     |                                                                                                    |   |  |  |  |  |
| 58     |                                                                                                    |   |  |  |  |  |
| 59     |                                                                                                    |   |  |  |  |  |

10. Execute the SBO\_SP\_TransactionNotification stored procedure.

Continue with section 3.4.2. Enable a custom stored procedure.

#### 3.4.1.2. With SAP HANA

After the configuration is done you need to enable the (custom) stored procedures in the stored procedure of SAP named "SBO\_TRANSACTIONNOTIFICATION".

When applying the Produmex Add-on the first time to a database you will also need to adapt the stored procedure "SBO\_SP\_TRANSACTIONNOTIFICATION"

1. Open the SAP HANA Studio and connect to your SAP HANA server.

2. Expand the "Catalog" folder and locate the schema to which you want to apply the Produmex Addon.

3. Right-click on this schema and select "SQL Console" to open a new SQL console.

Last update: 2021/06/24 20:18

| 👂 🗁 Colum                   |     | New Table               |        |  |
|-----------------------------|-----|-------------------------|--------|--|
| b 🗁 Function<br>b 🗁 Indexes | ×   | Delete                  | Delete |  |
| ⊿ 🗁 Proced<br>⊳ 🗁 Tab       | 8   | Refresh                 | F5     |  |
| TA 🛐                        | 2   | Import                  |        |  |
| оті<br>Парія 🔁              | ⊿   | Export                  |        |  |
| TI 🛐                        | SQL | SQL Console             |        |  |
| ITA 🛐                       | ø   | Find Table              |        |  |
| ATΓ<br>ΔΤΓ                  |     | Show Table Distribution |        |  |
| ATP_A6_NORM_OILM            |     |                         |        |  |

Keep this SQL console open during the whole process.

4. Expand the schema directory and open the "Procedures" subdirectory.

5. Locate the "SBO\_SP\_TRANSACTIONNOTIFICATION" stored procedure, right-click it and select "Open Definition".

| 🞼 SBO_GETNEXTAUTOKEY         |          |                                            |        |
|------------------------------|----------|--------------------------------------------|--------|
| SBO_SP_POSTTRANSACTIONNOTICE |          |                                            |        |
|                              |          |                                            |        |
| 📑 SP_PROCE                   |          | Open Definition                            |        |
| 📑 TMSP_ADI                   |          | Show Authorization                         |        |
| 📑 TMSP_ADI                   |          |                                            |        |
| 📑 TMSP_ARC                   | ×        | Delete                                     | Delete |
| 📑 TMSP_ARC                   | a        | Definish                                   |        |
| 📑 TMSP_ARC                   | <u> </u> | Refresh                                    | FD     |
| 📑 TMSP_ARC                   | è        | Import                                     |        |
| 📑 TMSP_ARC                   |          | Export                                     |        |
| 📑 TMSP_ARC                   | ت        | Export                                     |        |
| 📑 TMSP_B1C                   | SQL      | SQL Console                                |        |
| 📑 TMSP_B1C                   | 囲        | Find Table                                 |        |
| 📑 TMSP_BON                   | <u> </u> |                                            |        |
| 📑 TMSP_BON                   |          | Open with SAP HANA Stored Procedure Viewer |        |
| 🔣 TMSP_CHOUSECIN4CURRECTION  |          |                                            |        |

6. Open its content by opening the *Create Statement* tab:

| 2025/08/09 07:47                                                    | 5/6                                                                                                    | 3.4.1. Enable the standard PMX stored procedure |
|---------------------------------------------------------------------|----------------------------------------------------------------------------------------------------|-------------------------------------------------|
| 🕵 HDB - SBODEMOUS.SBO_SP_TRANSACTIO                                 | DNNOTIFICATION 🔀                                                                                                    | - 8                                             |
| HDB (SYSTEM) 10.45.74.43 00                                         |                                                                                                    | Ba 🕹 🔅                                          |
| Procedure Name:                                                     |                                                                                                    | Schema:                                         |
| \$BO_SP_TRANSACTIONNOTIFICATION                                     |                                                                                                    | SBODEMOUS                                       |
| Parameters Create Statement                                         | SS START                                                                                                    |                                                 |
| <pre>⊖ CREATE PROCEDURE SB0_SP_Transac<br/>(</pre>                  | ctionNotification<br>), SBO Object Type<br>1), [A]dd, [U]pdate, [D]elete, [C]ance<br>1 nvarchar(255),<br>1 nvarchar(255)<br>ult (0 for no error)<br>Error string to be displayed | L, C[L]ose                                      |
| error := 0;<br>error_message := N'Ok';<br>ADD YOUR CODE HERE        |                                                                                                    |                                                 |
| Select the return values<br>select :error, :error_message  <br>end; | FROM dummy;                                                                                                    |                                                 |
|                                                                     |                                                                                                    | *                                               |

7. Copy the content into the SQL console.

8. Locate the "PMX\_SP\_TransactionNotification" stored procedure, right-click it and select "Open Definition".

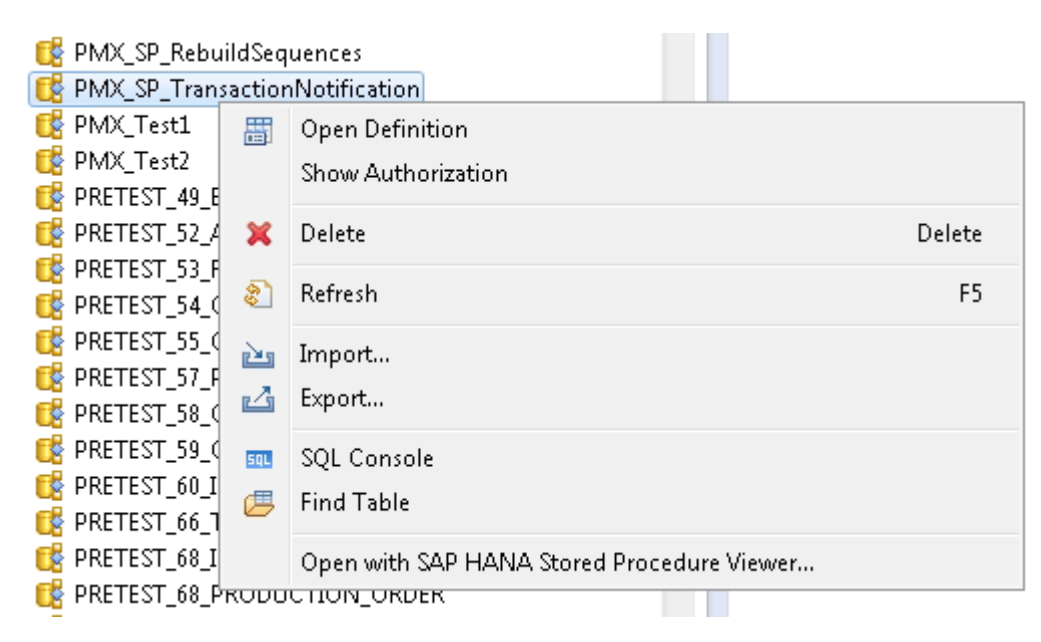

9. Open its content by opening the *Create Statement* tab, and locate the "Produmex Logex Addon Code" at the end of this stored procedure (see illustration below).

#### ×

10. Copy the "Produmex Logex Addon Code".

11. This code should now be pasted into the SQL console, where you have already pasted the content of the "SBO\_SP\_TRANSACTIONNOTIFICATION" stored procedure. Paste the "Produmex Logex Addon

Code" at the end of it. With a new installation you will see a marked area like "- ADD YOUR CODE HERE".

12. Uncomment the copied code by removing the leading '-' from each line.

13. Add the following line on the top of your SQL console: DROP PROCEDURE SB0\_SP\_TransactionNotification;

The SQL console should look like this:

## ×

14. Execute the code in your SQL console to modify the SBO\_SP\_TRANSACTIONNOTIFICATION procedure.

From: https://wiki.produmex.name/ - **Produmex** 

Permanent link: https://wiki.produmex.name/doku.php?id=implementation:wms:install\_standardstoredprocedure

Last update: 2021/06/24 20:18

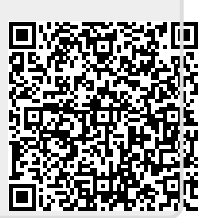